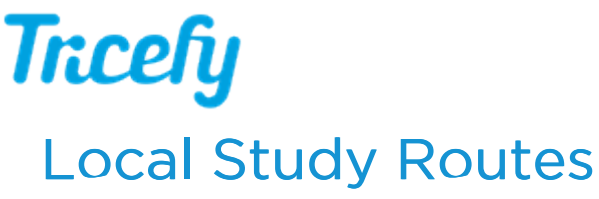

Last Modified on 06/25/2018 9:22 pm EDT

Select Local Study Routes in your Account Settings if your clinic wants to route their images from Tricefy to a local server.

During installation (of the advanced Uplink), you must have checked the **Route to Local DICOM Server** checkbox and entered a Port and IP address of the local server. This information tells Tricefy where to route the data.

| Receive Data from           | m Tricefy | y to:     |  |  |  |  |
|-----------------------------|-----------|-----------|--|--|--|--|
| Route to L                  | ocal DIC  | OM Server |  |  |  |  |
| Use in DICOM Query/Retrieve |           |           |  |  |  |  |
| Port:                       | 104       |           |  |  |  |  |
| IP Address:                 | 127.0.0.1 |           |  |  |  |  |

## C Uplink Installation Instructions

If you are creating a local study route for downloading, simply proceed with the steps below.

| Account Overview       | Local Study Rout   | es      |                |                       |        |
|------------------------|--------------------|---------|----------------|-----------------------|--------|
| Account Settings       | Name               |         |                |                       |        |
| Members and Privileges |                    |         |                |                       |        |
| User Identifiers       | Aet                |         |                |                       |        |
| Automation Setup       | Anonymize DICC     | M Files |                |                       |        |
| Worklist Fields        | Uplink             |         |                |                       |        |
| Uplinks                |                    |         |                |                       | ¥      |
| Labels                 | Create Local Study | y Route |                |                       |        |
| Statuses               |                    |         |                |                       |        |
| Local Study Routes     | Name               | Aet     | Uplink         | Anonymize DICOM Files |        |
|                        | Horos route        | archive | JMA Mac Uplink | false                 | Delete |

To route to a local server:

- 1. Enter the name of the server (to help you remember where you are routing your data)
  - a. If you are creating this study route for downloading, enter " Download"
- 2. Enter the AE Title (AET) of your ultrasound system
  - a. This will be the DICOM stores that were configured during installation
    - i. Common stores are "archive" and "patient" confirm the name of your stores in the DICOM Settings of your ultrasound system
  - b. If you are creating this route for downloading study PDFs, leave this field blank

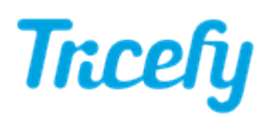

- 3. Check Anonymize DICOM Files to remove identifiable information
  - a. If creating this route for downloading PDFs, this checkbox must remain unchecked
    - i. For downloading, checking this box will result in an error message
- 4. Choose the Uplink from the drop-down menu
  - a. This will be the Display Name that was entered during activation
- 5. Select the Create Local Study Route button

Once your route is created, it will be listed on this screen. Select Delete to remove a route.